## **PROJECT WIRELESSLY – USING SHARELINK**

> Push the "ShareLink" button on the A/V controller or touchpanel.

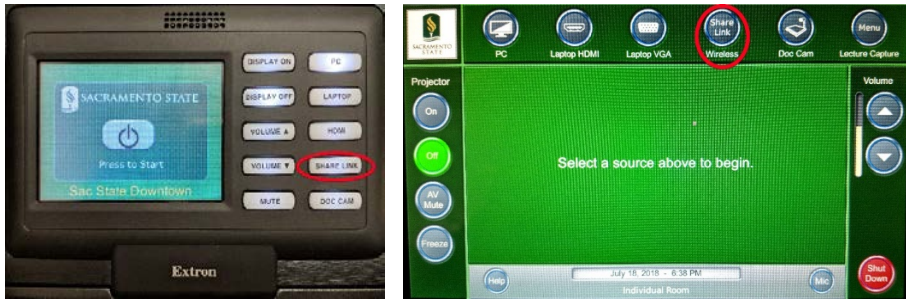

> Navigate to the IP address displayed on screen using a web browser.

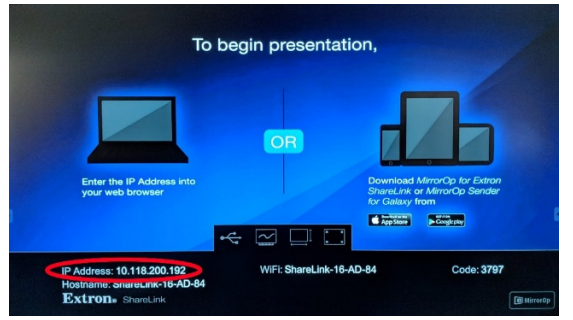

Click on the button that matches your computer's operating system.
Download, then open the software.

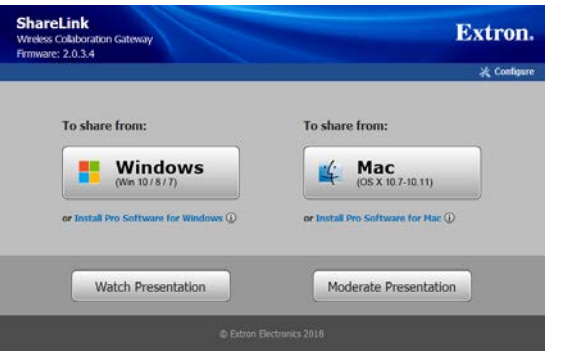

> Type in the code shown. Click "Connect" then the large play button.

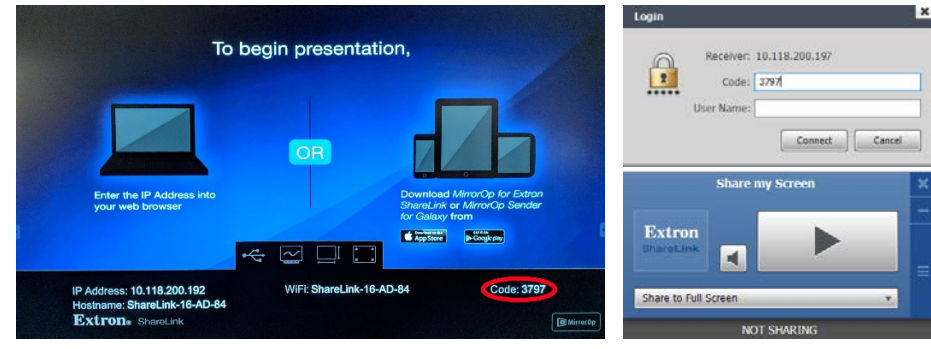

Need Help? Call IRT Classrooms (916) 278-7337, Option 1.

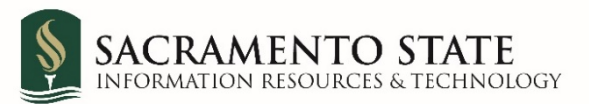